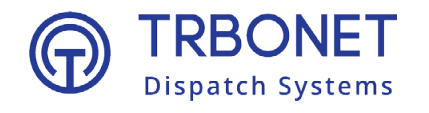

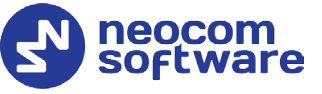

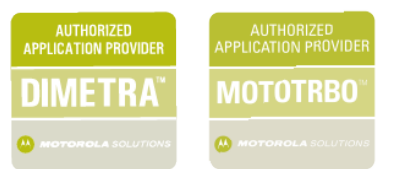

# Radio-over-IP Gateway TRBOnet Swift A200 User Manual

Last revised on 10 February 2025

#### **USA Office**

Neocom Software 150 South Pine Island Rd., Suite 300 Plantation, FL 33324, USA

#### Sales

EMEA: +44 203 608 0598 Americas: +1 872 222 8726 APAC: +61 28 607 8325

www.trbonet.com info@trbonet.com

© Neocom Software Corporation

# Contents

| 1 Introduction |        |                                       |  |  |  |
|----------------|--------|---------------------------------------|--|--|--|
|                | 1.1    | About This Document                   |  |  |  |
|                | 1.2    | About TRBOnet Swift2                  |  |  |  |
|                | 1.3    | Contacts2                             |  |  |  |
| 2              | About  | t TRBOnet Swift A200                  |  |  |  |
|                | 2.1    | Features3                             |  |  |  |
|                | 2.2    | Capabilities3                         |  |  |  |
|                | 2.3    | Restrictions                          |  |  |  |
|                | 2.4    | Package Contents4                     |  |  |  |
|                | 2.5    | Specification4                        |  |  |  |
|                | 2.6    | Firmware compatibility5               |  |  |  |
|                | 2.7    | Design6                               |  |  |  |
|                | 2.8    | Connectors7                           |  |  |  |
|                | 2.9    | OLED Indication                       |  |  |  |
| 3              | Setup  | and Connection9                       |  |  |  |
|                | 3.1    | MOTOTRBO Mode                         |  |  |  |
|                | 3.2    | Non-MOTOTRBO Mode16                   |  |  |  |
|                | 3.3    | Power Supply                          |  |  |  |
| 4              | TRBO   | net Configuration                     |  |  |  |
|                | 4.1    | TRBOnet Enterprise/PLUS Configuration |  |  |  |
|                | 4.2    | TRBOnet Watch Configuration27         |  |  |  |
| 5              | Maint  | enance                                |  |  |  |
|                | 5.1    | Built-in Clock Battery Replacement    |  |  |  |
| 6              | Impo   | rtant Notes                           |  |  |  |
| Арр            | pendix | A: Service Cable Examples             |  |  |  |
|                | A.1    | Motorola CM 140 Two-Way Radio31       |  |  |  |
|                | A.2    | Motorola SLR 5500 Repeater            |  |  |  |
|                | A.3    | Tetra MTM5400/5500 Control Radio33    |  |  |  |

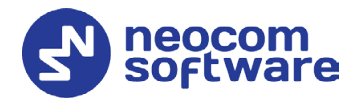

# 1 Introduction

## 1.1 About This Document

The information in this document is intended for engineers responsible for building MOTOTRBO radio networks and programming two-way radios for end users.

The document describes in detail how to connect, set up, and maintain the TRBOnet Swift A200 hardware radio-over-IP gateway.

## 1.2 About TRBOnet Swift

TRBOnet Swift is a family of hardware products designed by Neocom Software Solutions, Ltd for MOTOTRBO radio networks. The Swift family hardware is presented by the RoIP gateways A100 and A200, and the option board ST002.

For more information about the TRBOnet Swift family products, refer to our <u>website</u>.

## 1.3 Contacts

| Region   | Phone            | Email & Support                                           |
|----------|------------------|-----------------------------------------------------------|
| EMEA     | +44 203 608 0598 | info@trbonet.com — general and                            |
| Americas | +1 872 222 8726  | support@trbonet.com — technical support                   |
| АРАС     | +61 28 607 8325  | <u>https://trbonet.com/kb/</u> — online<br>knowledge base |

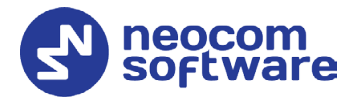

# 2 About TRBOnet Swift A200

TRBOnet Swift A200 (also referred to as the "A200 gateway") is a hardware radioover-IP gateway designed to interface your TRBOnet Server to a MOTOTRBO or non-MOTOTRBO control (donor) radio, or a MOTOTRBO repeater in the analog or digital mode.

## 2.1 Features

- Compact size and light weight
- Support for up to 8 connections with TRBOnet Servers
- Interfaces:
  - 7 I/O contacts for external hardware (SCADA, sensors, and other)
  - USB interface for communication with MOTOTRBO control radios and repeaters
  - Audio interface for communication with non-MOTOTRBO control radios
  - LAN interface for the IP connection (Ethernet 10/100Base-T, 10/100 Mbit/s)
  - Micro-USB port for programming
- 12 V DC power supply
- OLED display
- Quick and easy connection and setup

## 2.2 Capabilities

• A gateway between a radio channel and an IP network

A radio connected to the A200 gateway can transfer voice and data to all connected TRBOnet Servers over IP. The A200 gateway performs no encryption of the transferred voice and data traffic.

In addition, the VOX (voice operated transmission) mode is supported on a control radio connected via the A200 gateway.

Remote control

TRBOnet control room operators can control a connected radio remotely by sending commands (power on/off, channel and zone selection) over IP.

Self-check and alarm notification

The A200 gateway performs continuous monitoring of all connections and physical parameters (interior temperature, battery status). When an error is detected, the device shows the corresponding information on the display and sends an alarm notification to all connected TRBOnet Servers. The notification is displayed on the screens of TRBOnet control room operators.

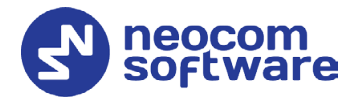

## 2.3 Restrictions

• We do not recommend to install any Swift IP Gateways in the same subnet as trunked repeaters (applies to Capacity Plus and Linked Capacity Plus).

## 2.4 Package Contents

The package contents of TRBOnet Swift A200 include the following items:

| Item                            | Description                                                                                                    | Quantity |
|---------------------------------|----------------------------------------------------------------------------------------------------|----------|
| TRBOnet Swift A200              | A radio-over-IP gateway unit.                                                                                                    | 1        |
| TRBOnet Swift Transfer<br>ST002 | An option board for a MOTOTRBO radio.<br>A flex cable for connecting the option board to the<br>main board of a MOTOTRBO radio.                              | 1        |
| Micro-USB <> USB cable          | A programming cable.                                                                                                    | 1        |
| USB <> RADIO cable              | A service cable for connecting a MOTOTRBO radio to the A200 gateway.                                                                                         | 1        |
| Audio cable                     | An audio cable (in and out) for connecting a non-<br>MOTOTRBO two-way radio to the A200 gateway.                                                             | 1        |
| Micro-Fit connector system      | A Micro-Fit plug and a set of wires for connecting<br>the A200 gateway to a non-MOTOTRBO two-way<br>radio, a 12 V DC power supply, and external<br>hardware. | 1        |
| Screw kit                       |                                                                                                    | 1        |
| Passport                        | Technical documentation for TRBOnet Swift Agent A200.                                                                                                    | 1        |

# 2.5 Specification

| General                     |                                                |  |  |  |  |
|-----------------------------|------------------------------------------------|--|--|--|--|
| Dimensions                  | 80 x 34.5 x 102 mm                             |  |  |  |  |
| Weight                      | 200 g                                          |  |  |  |  |
| Operation temperature range | -20 °C to +60 °C                               |  |  |  |  |
| Storage temperature range   | -40 °C to +85 °C                               |  |  |  |  |
| Ingress protection rating   | IP30                                           |  |  |  |  |
| Relative humidity, max      | 85% at +40 °C                                  |  |  |  |  |
| Power supply                |                                                |  |  |  |  |
| Power unput                 | 12 V (+/-15%) DC, 0.5 A max                    |  |  |  |  |
| Display                     | OLED, monochrome, 128 x 32 pix, 0.91 inch      |  |  |  |  |
| Clock battery               | 3 V, CR1220                                    |  |  |  |  |
| Interfaces                  | 7 I/O, micro-USB, USB, LAN, UART, Audio In/Out |  |  |  |  |
| Network Requirements        |                                                |  |  |  |  |
| Network connection          | RJ45, Ethernet 10/100Base-T, 10/100 Mbit/s     |  |  |  |  |

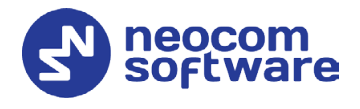

| Payload per server connection     | 160 kbps (PCM/8000)<br>8 kbps (AMBE)** |
|-----------------------------------|----------------------------------------|
| Packet delay                      | < 1800 ms                              |
|                                   | < 3000 ms*                             |
| Packet jitter                     | < 400 ms                               |
|                                   | < 1200 ms*                             |
| Packet loss                       | < 2 %                                  |
| Number of Server Connections, max | 8<br>1**                               |
| Device programming                | micro-USB                              |
| Radio connection interfaces       |                                        |
| MOTOTRBO                          | USB (RADIO)                            |
| Non-MOTOTRBO                      | Audio                                  |
| Inputs/outputs                    |                                        |
| Output type                       | Open collector                         |
| Output current, max               | 100 mA                                 |
| Input voltage, max                | 12 V                                   |
| Audio input                       |                                        |
| Nominal level                     | 330 mV RMS                             |
| Impedance                         | 10 kOhm                                |
| Audio output                      |                                        |
| Nominal level                     | 330 mV RMS                             |
| Impedance                         | 600 Ohm                                |

- \* TRBOnet Swift Agent Firmware Version R04 TRBOnet Enterprise/PLUS of version 5.4 or newer
- \*\* TRBOnet Swift Agent Firmware Version HL\_R04 TRBOnet Enterprise/PLUS of version 5.4 or newer

# 2.6 Firmware compatibility

| Swift Agent<br>Firmware              | Connection<br>mode | OB Firmware                                 | Motorola<br>firmware | TRBOnet<br>version | Swift<br>Utilities<br>Pack |
|--------------------------------------|--------------------|---------------------------------------------|----------------------|--------------------|----------------------------|
| A200 USB RoIP<br>Gateway 03.05.04    | USB                | ST002 USB<br>Transfer for<br>Agent 03.02.10 | 2020.02              | 5.6                | 1.8.2                      |
| A200 Analog RoIP<br>Gateway 03.05.00 | Analog             | N/A                                         | 2020.02              | 5.6                | 1.8.2                      |
| A200 USB RoIP<br>Gateway 03.04.05    | USB                | ST002 USB<br>Transfer for<br>Agent 03.00.06 | 2.8                  | 5.2                | 1.6.1                      |
| A200 Analog RoIP<br>Gateway 03.04.05 | Analog             | N/A                                         | 2.8                  | 5.2                | 1.6.1                      |

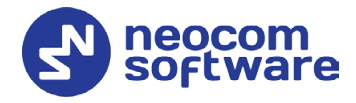

2.7 Design

## 2.7.1 Dimensions

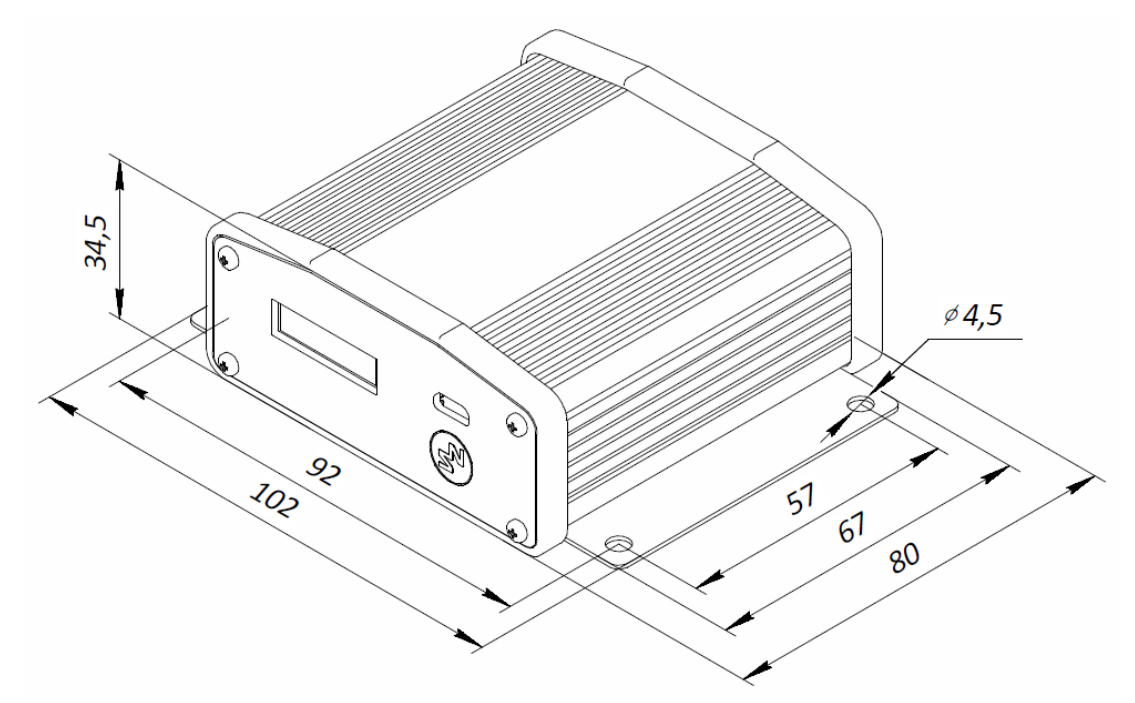

## 2.7.2 Front Panel

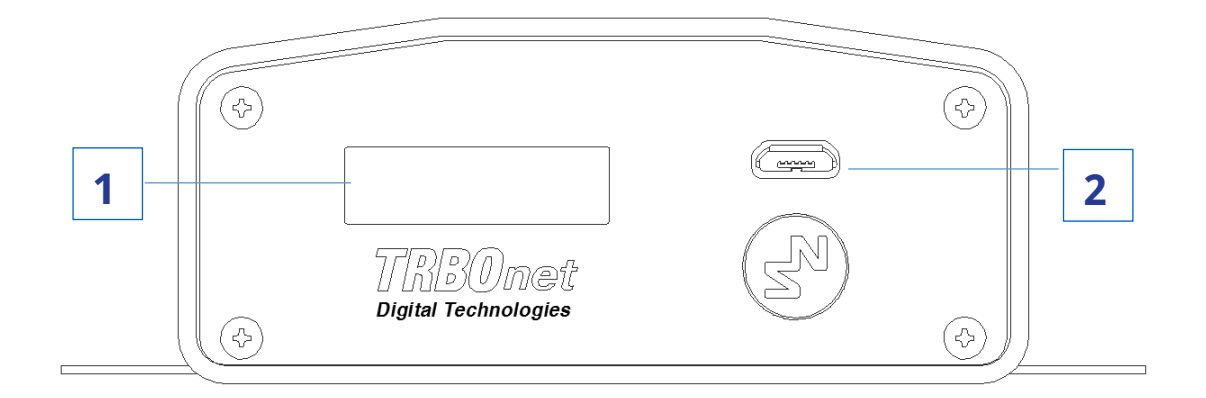

- 1. OLED display that shows the connection status and self-check information.
- 2. Micro-USB port to connect the device to a computer using the programming cable.

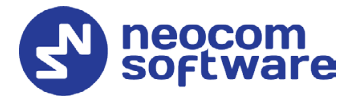

### 2.7.3 Rear Panel

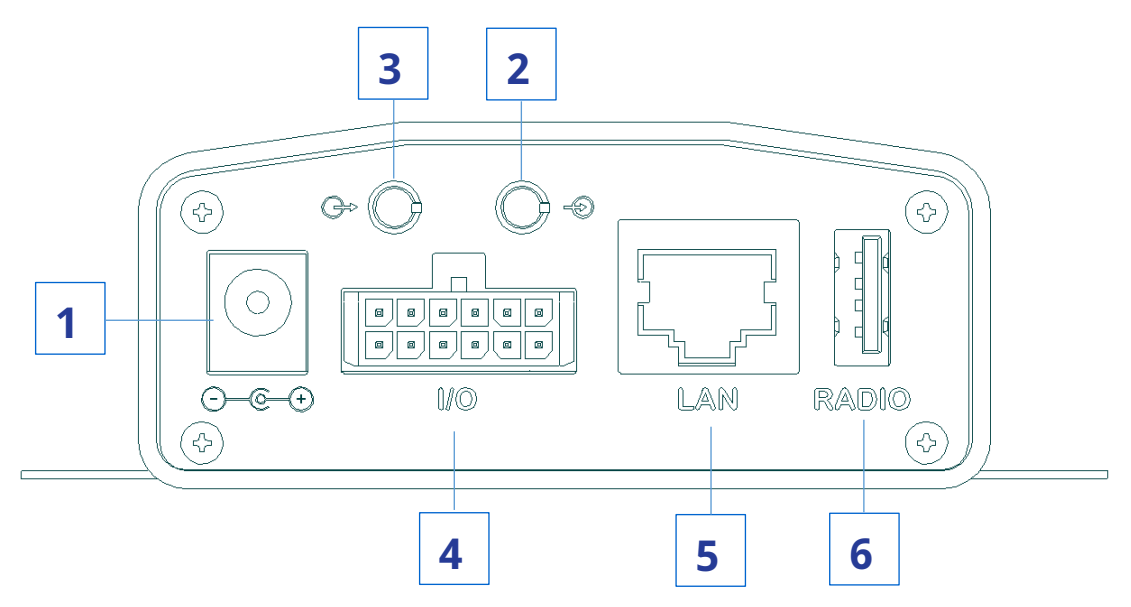

- 1. DC power inlet.
- 2. Audio Input to connect a non-MOTOTRBO two-way radio.
- 3. Audio Output to connect a non-MOTOTRBO two-way radio.
- 4. Micro-Fit 3mm pitch connector to connect a non-MOTOTRBO radio, a 12 V DC power supply, and external hardware.
- 5. LAN port.
- 6. USB port to connect a MOTOTRBO radio.

## 2.8 Connectors

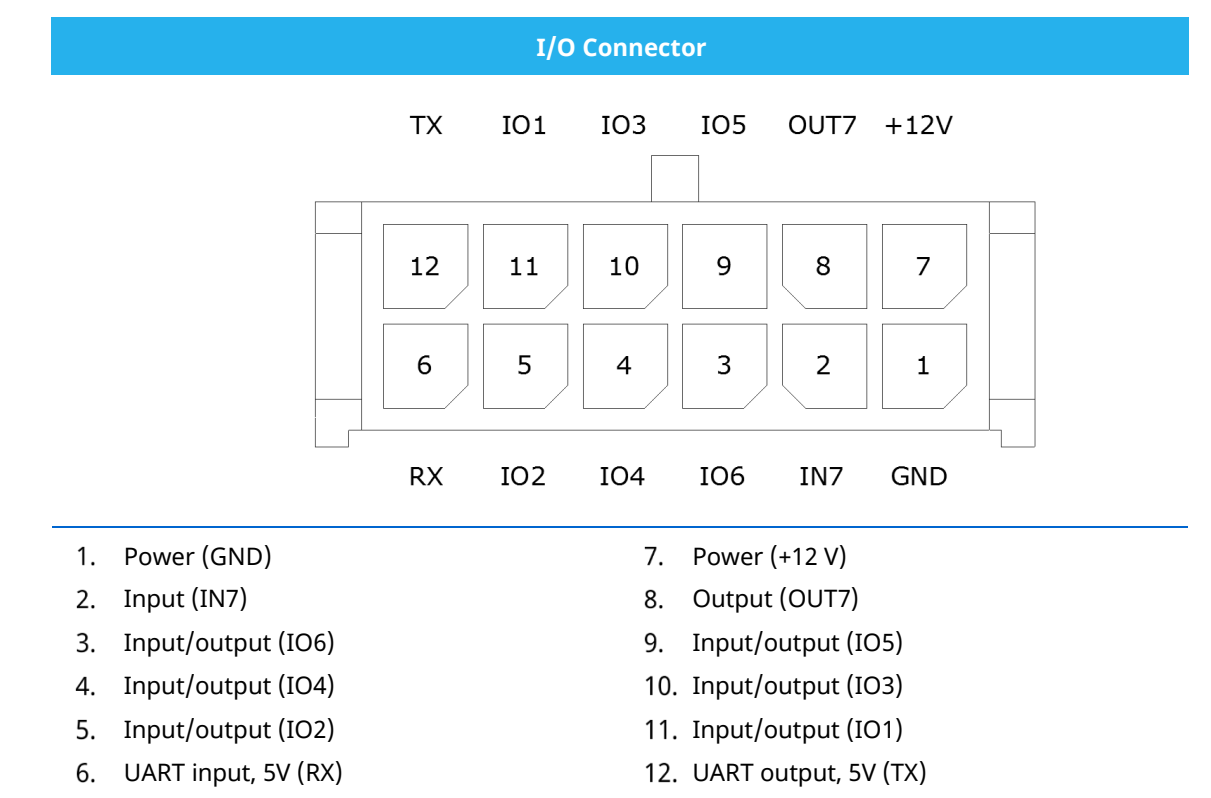

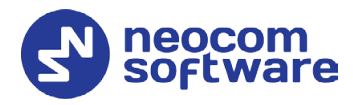

# 2.9 OLED Indication

| Icon            | State                                                                                                    |
|-----------------|----------------------------------------------------------------------------------------------------|
| Υ<br>œ          | <b>Radio connection</b><br>Flashing icon: The radio is not connected or powered off.                                 |
| •><br>••==      | Radio TX                                                                                                    |
| ¶.atil<br>(===) | Radio RX                                                                                                    |
| Ę               | IP connection                                                                                                    |
|                 | Digits near the icon: The number of connected TRBOnet servers.                                                       |
|                 | Flashing icon: the A200 gateway is not connected to an IP network.                                                   |
| ¢               | Activity on the IP connection                                                                                        |
| -eij            | USB connection to the radio                                                                                          |
|                 | Low battery charge                                                                                                   |
|                 | Flashing icon: Battery replacement is required.                                                                      |
| ß               | Built-in clock not set                                                                                               |
|                 | Flashing icon: The built-in clock is not set. Update of the device configuration or battery replacement is required. |

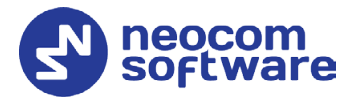

# 3 Setup and Connection

TRBOnet Swift A200 operates in the MOTOTRBO mode or in the non-MOTOTRBO mode. The choice of the operation mode depends on the type of the connected radio.

To configure your A200 gateway, download the Swift Utilities Pack (version 1.6 and higher) from the <u>www.trbonet.com</u> website and install the TRBOnet Swift CPS software tool on your computer.

Then set up and connect your A200 gateway for operation in the preferred mode. Find the details in the following sections:

- <u>3.1 MOTOTRBO Mode</u> (page 9)
- <u>3.2 Non-MOTOTRBO Mode</u> (page 16)
- <u>3.3 Power Supply</u> (page 21)

## 3.1 MOTOTRBO Mode

To prepare TRBOnet Swift A200 for operation in the MOTOTRBO mode, follow the steps in the table below.

| # | Step                                                                | Refer to:                                                                 |
|---|---------------------------------------------------------------------|---------------------------------------------------------------------------|
| 1 | Update the firmware and configure your<br>A200 gateway.             | <u>3.1.1 Configuring the A200</u> (page 9)                                |
| 2 | Install the option board into the<br>MOTOTRBO radio.                | <u>3.1.2 Installing the Option Board</u> (page 12)                        |
| 3 | Update the configuration settings of the radio.                     | <u>3.1.3 Configuring the Radio</u> (page 14)                              |
| 4 | Update the firmware and configuration settings of the option board. | <u>3.1.4 Configuring the Option Board</u> (page 15)                       |
| 5 | Connect your A200 gateway to the radio and to the LAN.              | <u>3.1.5 Connecting the A200 Gateway to</u><br><u>the Radio</u> (page 16) |
| 6 | Connect your A200 gateway to the power supply.                      | <u>3.3 Power Supply</u> (page 21)                                         |
| 7 | Power up the connected radio.                                       |                                                                           |

## 3.1.1 Configuring the A200 Gateway

#### To configure the A200 gateway:

1. Launch TRBOnet Swift CPS. In the main window, select **USB** as an interface for device programming at the bottom left of the window. Connect the programming cable to the micro-USB port of the A200 gateway and to a USB port of your computer.

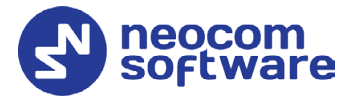

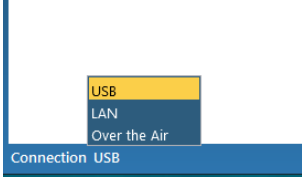

If you prefer to program your A200 gateway using the LAN connection, select **LAN** as the programming interface and connect the A200 gateway to the LAN and to the power supply.

- 2. (Recommended) Update firmware of your A200 gateway:
  - a. Click **Options** on the **Tools** menu. In the right pane, make sure that the **Allow changing firmware type** option is switched on (see the picture below).

| File                   | Device | Tools | {?<br>Help | Read Write                                  |
|------------------------|--------|-------|------------|---------------------------------------------|
| Option                 | ns X   |       |            |                                             |
| Options                |        |       |            | General                                     |
| General<br>Connections |        |       |            | Allow changing device firmware type off  on |
|                        |        |       |            | Language English •                          |

- b. Click the Read button, or open the Device menu and click Read. If you use the LAN connection for programming, in the Reading by LAN window that appears, specify the Device type and IP address of your A200 gateway, and click OK. If you use the USB connection and the Select device window appears, point your device.
- c. In the left pane, select Device > Device Information.In the Device Information pane, click the Update Firmware link.
- d. In the **Firmware update** window, select your A200 gateway. Open the **Mode** drop-down list and click "USB RoIP Gateway".
  - Note: If you will connect a TETRA radio to your A200 gateway, select "MTM RoIP Gateway" from the **Mode** list. See also appendix <u>A.3</u> on page 33.
- e. On the **Update to** menu, select the latest firmware version. Click **Update**.

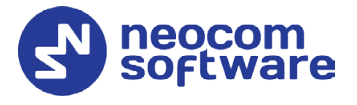

| Firm | Firmware update × |           |          |                                                                              |               |  |  |  |
|------|-------------------|-----------|----------|------------------------------------------------------------------------------|---------------|--|--|--|
|      | Device            | Interface | Firmware | Mode                                                                         | Update to     |  |  |  |
| •    | Swift A200        | USB       | 03.04.00 | USB RolP Gateway Analog RolP Gateway<br>USB RolP Gateway<br>NRF RolP Gateway | 03.04.00 -    |  |  |  |
|      |                   |           |          |                                                                              | Update Cancel |  |  |  |

- 3. To open the configuration of your A200 gateway, click the **Read** button, or open the **Device** menu and click **Read**.
  - If you use the LAN connection, the Reading by LAN window appears. Specify the Device type and IP Address of your A200 gateway and click OK.
  - If you use the USB connection and the Select device window appears, point your device.

The configuration settings appear in a separate tab.

4. Click **Network Settings** in the left panel.

| TRBOnet Swift CPS |                                                                              |             |              |                                                            |                     |  |  |
|-------------------|------------------------------------------------------------------------------|-------------|--------------|------------------------------------------------------------|---------------------|--|--|
| File              | Device                                                                       | Tools       | {?<br>Help   | Read                                                       | Write               |  |  |
| Swift             | A200 (NRF Ro                                                                 | oIP Gatew   | ay) - USB 🔅  | ×                                                          |                     |  |  |
| ⊖ De              | <ul> <li>Device</li> <li>Device Information</li> <li>I/O Settings</li> </ul> |             |              | Network Settings<br>Configure connection to the IP network |                     |  |  |
|                   | NRF Setting<br>Network Se                                                    | s<br>ttings |              | IP Address:                                                | 192 . 168 . 0 . 244 |  |  |
|                   |                                                                              |             | Subnet Mask: | 255 . 255 . 255 . 0                                        |                     |  |  |
|                   |                                                                              |             |              | Default Gateway:                                           | 192 . 168 . 0 . 1   |  |  |
|                   |                                                                              |             |              | MAC Address:                                               | 5E:31:7D:C8:E3:57   |  |  |
|                   |                                                                              |             |              |                                                            |                     |  |  |

In the right panel, specify the following settings:

- IP Address: The IP address assigned to your A200 gateway.
- **Subnet Mask**: The mask of the subnet to which the A200 gateway belongs.
- **Default Gateway**: The default gateway of the IP network.
- MAC Address: The default network address of the A200 gateway. Modify it for each A200 gateway to use a unique MAC address on the IP network.
- 5. (Optional) If you need to display the states of I/O pins in the TRBOnet software tools, click **I/O Settings** in the left panel.

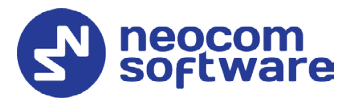

| TRBOnet Swift CPS                                                           |                                                                                                 |                    |               |                     | - 🗆 ×                                                 |
|-----------------------------------------------------------------------------|-------------------------------------------------------------------------------------------------|--------------------|---------------|---------------------|-------------------------------------------------------|
| File Device Tools Help                                                      | Read Write                                                                                      |                    |               |                     | neocom<br>software                                    |
| Swift A200 (USB RoIP Gateway) - USB Hid                                     | ×                                                                                               |                    |               |                     |                                                       |
| <ul> <li>Logic</li> <li>Device Information</li> <li>I/O Settings</li> </ul> | I/O Settings                                                                                    | 1                  |               |                     | 4                                                     |
| Network Settings                                                            | Pin 1 Input 1 👻                                                                                 | Active level Low 🔻 | Pullup Off •  | Logic level 12 V 🔹  | Debounce 300 ms 🔺<br>Debounce off                     |
|                                                                             | Pin 2 Output 1 -                                                                                | Active level Low 🔻 | Pullup +5 V 🔹 | Default level Low 🔻 | Debounce 100 ms<br>Debounce 200 ms<br>Debounce 300 ms |
|                                                                             | Pin 3 Unassigned 🔻                                                                              | ]                  |               |                     | Debounce 500 ms<br>Debounce 700 ms                    |
|                                                                             | Information                                                                                     |                    |               |                     | Debounce 900 ms                                       |
|                                                                             |                                                                                                 |                    |               |                     |                                                       |
|                                                                             | UART TX Pin 1 Pin 3 Pin 5 Pin<br>UART TX Pin 2 Pin 4 Pin 6 Pin<br>UART TX Pin 2 Pin 4 Pin 6 Pin | n 7 +12V           |               |                     |                                                       |
| Connection: USB                                                             |                                                                                                 |                    |               |                     |                                                       |

In the right panel, configure the I/O pins of the A200 gateway that are connected to external hardware. For each connected I/O pin, expand the menu, and select the logical pin in TRBOnet:

- For input pins, choose "Input" with the index 1 through 4.
- For output pins, choose "Output" with the index 5 through 10.

Specify the active level of the signal and other I/O pin settings.

Note: For TRBOnet software to display the states of the A200 gateway pins, configure TRBOnet software as described in section <u>4 TRBOnet</u> <u>Configuration</u> (page 23).

If a physical pin is not connected, leave it unassigned.

6. To save the configuration on your A200 gateway, click the **Write** button or open the **Device** menu and click **Write**.

#### 3.1.2 Installing the Option Board

The delivery kit includes an option board that you need to install into a MOTOTRBO radio.

#### To install the option board into the radio:

1. Insert the dismantling tool in the groove between the control head and the radio assembly.

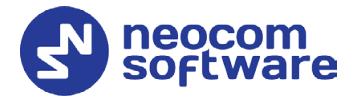

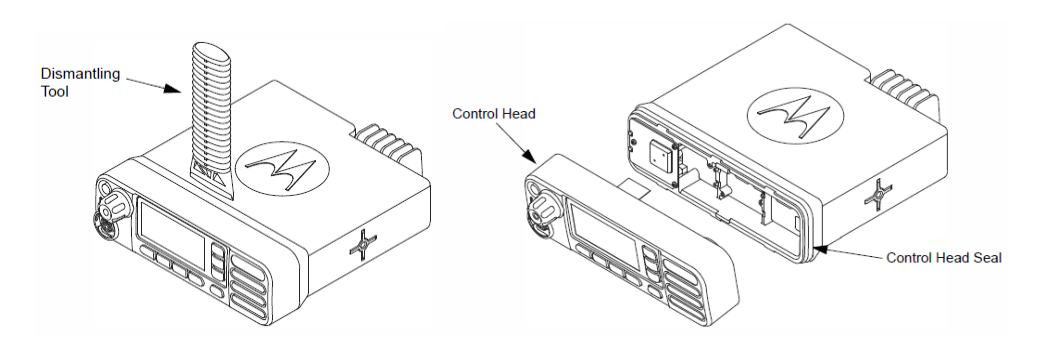

Figure 1: Removing the control head

- 2. Press the dismantling tool under the control head to release the snap features. Pull the control head away from the radio assembly. Remove the control head seal.
- 3. Orient the flex cable (supplied in the delivery kit) so that it contacts face the option board. Secure the connector latch to the flex cable.

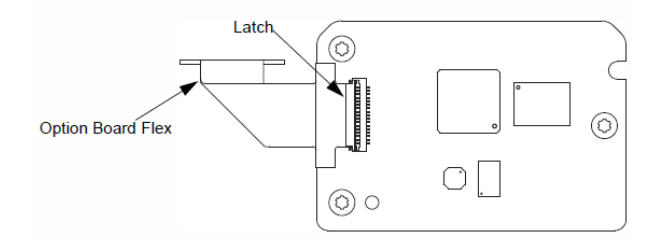

Figure 2: Connecting the flex cable to the option board

4. Connect the flex cable from the option board to the main board connector.

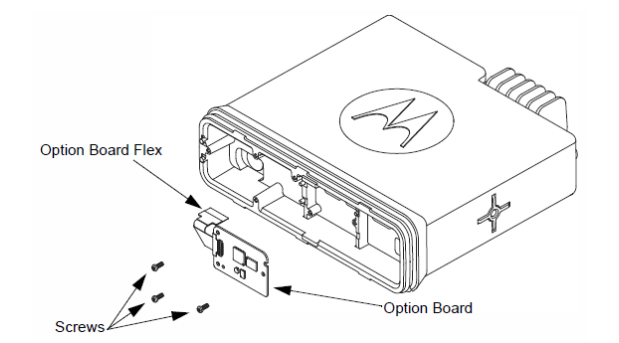

Figure 3: Connecting the option board to the main board of the radio

- 5. Align the option board to the mounting holes ensuring that the flex tabs are against the chassis alignment posts.
- 6. Using a T6 TORX<sup>™</sup> driver, tighten the three screws to 0.28 N-m (2.5 lbs-in) to secure the option board to the chassis.
- 7. Assemble the control head seal on the radio. Assemble the control head to the radio chassis by aligning one side of the control head assembly tabs to one side of the radio chassis tabs and then rotate the control head assembly until the other side engages.

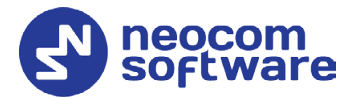

Note: Verify that the control head seal is not pinched and not visible. If a pinch is found, disassemble the control head, reseat the seal, and reassemble the control head.

## 3.1.3 Configuring the Radio

After you have installed the option board into your MOTOTRBO radio, configure the radio using the MOTOTRBO CPS software.

To configure the radio:

- 1. Power off the radio. Connect the programming cable to the radio and to a USB port of your computer. Power up the radio.
- 2. Launch the MOTOTRBO CPS software on your computer.
- 3. Open the configuration settings of your radio by clicking **Read** on the **Device** menu.
- In the Set Categories pane, select General > General Settings.
   In the right pane, uncheck the Min Speaker Volume Muted check box.

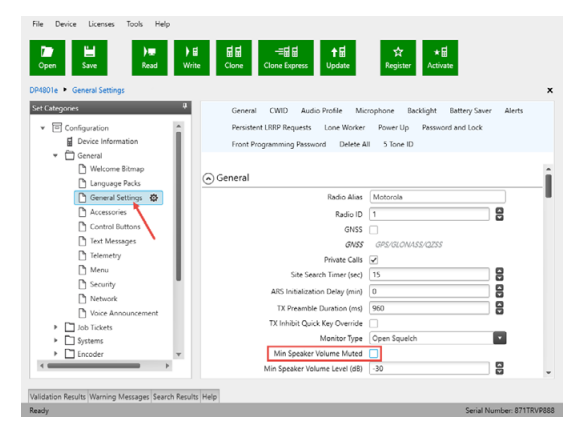

 In the Set Categories pane, select General > Accessories.
 In the right pane, from the Cable Type drop-down list, select Motorola Solutions.

| File Device Licenses Tools Help                    | 료료 -=료로 수료<br>Clone Clone Express Update Re | <b>☆ ★⊟</b><br>gister Activate |
|----------------------------------------------------|---------------------------------------------|--------------------------------|
| DP4801e  Accessories                               |                                             |                                |
| Set Categories 🔍                                   | General Bluet                               | ooth GPIO Physical Pins        |
| Configuration     Device Information               | General                                     |                                |
| General     General     General                    | Volume Control                              | V                              |
| Ch Language Packs                                  | Analog Accessory Mic Gain (dB)              | 7                              |
| General Settings                                   | Digital Accessory Mic Gain (dB)             | 8                              |
| Accessories 🕸                                      | Debounce Duration (ms)                      | 0                              |
| Control Buttons                                    | Cable Type                                  | Motorola Solutions             |
| Text Messages                                      | Bluetooth                                   |                                |
| Menu                                               | Analog Mic Gain (dB)                        | -10                            |
|                                                    | Digital Mic Gain (d8)                       | -6                             |
| Validation Results Warning Messages Search Results | Help                                        |                                |
| Ready                                              |                                             | Serial Number: 871TSHF9        |

In the Set Categories pane, select General > Network.
 In the right pane, from the Forward to PC drop-down list, select Via USB.

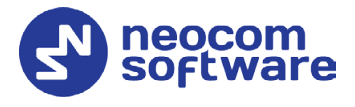

| File Device Licenses Tools Help                   |                                                  |                                           |     |
|---------------------------------------------------|--------------------------------------------------|-------------------------------------------|-----|
| Cipen Save Read Writ                              | 불료 득료로 ↑료 것<br>e Clone Clone Express Update Regi | ≿ ★⊟<br>ister Activate                    |     |
| DP4801e • Network                                 |                                                  |                                           | ,   |
| Set Categories                                    | General Radio Network Services Cont              | rol Station IP Site Connect Bluetooth     |     |
| ▼ 🗇 Configuration                                 | Bluetooth Serial Port Profile Data Routing US    | 8 HID Data Routing WAVE 5000 WAVE OnCloud |     |
| Device Information                                |                                                  |                                           |     |
| ▼ []] General                                     | Radio Network                                    |                                           | 1   |
| Welcome Bitmap                                    | CAI Network                                      | 12                                        | - 1 |
| D General Satting                                 | CAI Group Network                                | 225                                       | - 1 |
| Pi Accessories                                    | Protected Mode Control Station                   |                                           |     |
| Control Buttons                                   | Max TX PDU Size (bytes)                          | 750                                       |     |
| Text Messages                                     | Telemetry UDP Port                               | 4008                                      |     |
| Telemetry                                         | Forward to PC                                    | Via USB                                   |     |
| Menu                                              | O Sandara                                        |                                           |     |
| C Security                                        | () services                                      |                                           | -   |
| Network                                           | ARS Radio ID                                     | 64250                                     |     |
| Wi-Fi Network 💌                                   | ARS IP                                           | 13.0.250.250                              |     |
| 1 F                                               | ARS UDP Port                                     | 4005                                      |     |
|                                                   | land land                                        |                                           |     |
| Validation Results Warning Messages Search Result | Нер                                              |                                           |     |

In the left pane, expand the Channels section.
 For all channels on which the radio should work with the A200 gateway via the ST002 option board, select Option Board in the right pane.

| File Device Licenses Tools Help                                                                                                    |                                                                                                    |            |
|----------------------------------------------------------------------------------------------------|----------------------------------------------------------------------------------------------------|------------|
| I 나 나 나 나 나 나 나 나 다 나 다 다 다 다 다 다 다 다 다                                                                                                    | ——테테 ☆ ★립<br>Clone Express Update Register Activate                                                                                                    |            |
| DP4801e  Zone  Zone  Zone  Channel1*                                                                                                    |                                                                                                    | ×          |
| Set Categories                                                                                                    | General RX/TX                                                                                                    |            |
| Configuration*     Configuration*     Concent low maniformed low many low many | Enhanced GNS5   <br>Winder Size   <br>Privacy   <br>Privacy   <br>Privad Privacy Alay: Priv1<br>Fared Privacy Kary Decyption No<br>Agence & Clear Information No<br>Caption Based   <br>Caption Based   <br>Captio | ,          |
| 4 <b>•••••</b>                                                                                                    | Per-Site RSSI Threshold (dBm) -108                                                                                                    | -          |
| Validation Results Warning Messages Search Results Help                                                                                                    | for the second second second second second second second second second second second second second second second                                                                                                    | 071TCUEAS4 |

- 8. Save the updated settings to the radio by clicking **Write** on the **Device** menu.
- 9. Close the application and disconnect the radio from the computer.

#### 3.1.4 Configuring the Option Board

After you have installed the option board into a MOTOTRBO radio, update the firmware of the option board to the latest version.

#### To configure the option board:

- 1. Power off the radio. Connect the programming cable to the radio and to a USB port of your computer. Power up the radio.
- 2. Launch TRBOnet Swift CPS on your computer. In the main window, select **USB** as the programming interface (at the bottom left of the window).
- 3. Click the **Read** button, or open the **Device** menu and click **Read**.
- In the left pane, select Device > Device Information.
   In the Device Information pane, click the Update Firmware link.
- 5. In the **Firmware Update USB** window, point the option board connected through USB. Expand the **Update to** drop-down menu and select the latest firmware version. Click **Update**.

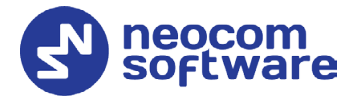

## 3.1.5 Connecting the A200 Gateway to the Radio

When all configuration settings are made, connect your A200 gateway to the radio and to the local IP network. The LAN port is located on the rear panel of the A200 gateway.

For the connection between the radio and A200 gateway, use the USB cable supplied with the A200 gateway.

Note: Before connecting the A200 gateway to a MOTOTRBO two-way radio with the USB cable, power off the radio and make sure that the A200 gateway is disconnected from the power supply.

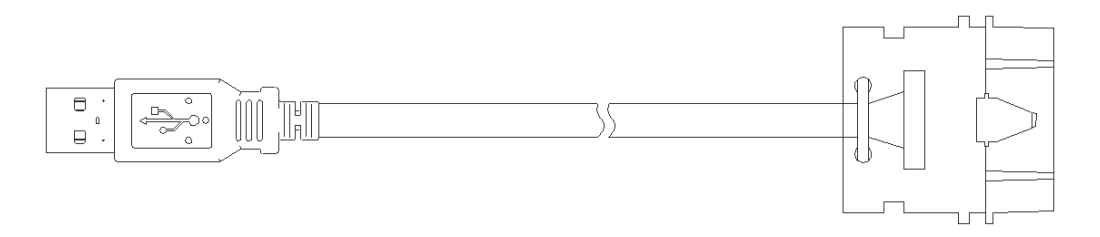

Connect the cable to the USB connector on the rear panel of the A200 gateway and to the rear accessory connector of the radio.

Note: Once you have reconfigured the radio and/or option board, disconnect the programming cable from the radio and reboot by powering off and on both the A200 gateway and the radio.

## 3.2 Non-MOTOTRBO Mode

To prepare TRBOnet Swift A200 for operation in the non-MOTOTRBO mode, follow the steps in the table below.

| # | Step                                                    | Refer to:                                           |
|---|---------------------------------------------------------|-----------------------------------------------------|
| 1 | Assemble the service cable.                             | <u>3.2.1 Assembling the Service Cable</u> (page 17) |
| 2 | Update the firmware and configure your<br>A200 gateway. | 3.2.2 Configuring the A200 (page 17)                |
| 3 | Update the configuration settings of the radio.         | <u>3.2.3 Configuring the Radio</u> (page 20)        |
| 4 | Connect your A200 gateway to the radio and to the LAN.  | <u>3.2.4 Connecting the Radio</u> (page 21)         |
| 5 | Connect your A200 gateway to the power supply.          | <u>3.3 Power Supply</u> (page 21)                   |
| 6 | Power up the connected radio.                           |                                                     |

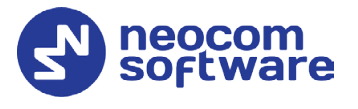

## 3.2.1 Assembling the Service Cable

The A200 gateway and a non-MOTOTRBO radio are connected using the service cable and the audio cable. To assemble the service cable, use a Micro-Fit connector plug, a set of wires, and a radio connector plug.

Note: The radio connector plug is not included in the delivery kit. Contact the manufacturer of your radio or a sales representative to get the plug compatible with the service connector of your radio.

#### To assemble the service cable:

1. Connect the wires to the Micro-Fit plug and to the radio connector plug to implement the following required links:

| Function   | Micro-Fit plug                       | Radio connector plug        |
|------------|--------------------------------------|-----------------------------|
| PTT        | Any output pin (Pin 1 – Pin 7)       | Use pins as advised in the  |
| CSQ Detect | Any input pin (Pin 1 – Pin 6, Pin 8) | documentation of the radio. |
| Ground     | GND pin (black wire)                 |                             |

Note: The Micro-Fit connector pins are described in section <u>2.8 Connectors</u> (page 7).

2. Connect the wires of the audio cable (provided in the delivery kit) to the radio connector plug. Implement the following required links:

| Audio cable (wires) | Radio connector pin (function) |
|---------------------|--------------------------------|
| Audio In            | RX AUDIO                       |
| Audio Out           | EXT MIC AUDIO (TX AUDIO)       |
| Ground              | AUDIO GND                      |

- 3. (Optional) Add wires between the Micro-Fit plug and the radio connector plug to implement additional features. Consult the documentation of your radio to learn about supported GPIO pin functions.
- 4. (Optional) Connect external hardware (sensors, controllers) to the I/O pins of the Micro-Fit plug.

For examples, see <u>Appendix A: Service Cable Examples</u>.

## 3.2.2 Configuring the A200 Gateway

#### To configure the A200 gateway:

1. Launch TRBOnet Swift CPS. In the main window, select **USB** as an interface for device programming at the bottom left of the window. Connect the programming cable to the micro-USB port of Swift A200 and to a USB port of your computer.

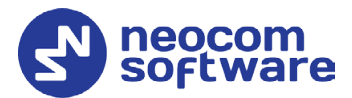

If you prefer to program your A200 gateway using the LAN connection, select **LAN** as the programming interface and connect the A200 gateway to the LAN and to the power supply.

- 2. (Recommended) Update the firmware of your A200 gateway:
  - a. Click **Options** on the **Tools** menu. In the right pane, make sure that the **Allow changing device firmware type** option is switched on.

| Firm | Firmware update USB × |           |          |                                                             |               |  |  |
|------|-----------------------|-----------|----------|-------------------------------------------------------------|---------------|--|--|
|      | Device                | Interface | Firmware | Mode                                                        | Update to     |  |  |
| ۰    | Swift A200            | USB Hid   | 03.04.00 | Analog RolP Gateway 🔺                                       | 03.04.00 🗸    |  |  |
|      |                       |           |          | Analog RolP Gateway<br>NRF RolP Gateway<br>USB RolP Gateway |               |  |  |
|      |                       |           |          |                                                             | Update Cancel |  |  |

- b. Click the Read button, or open the Device menu and click Read. If you use the LAN connection for programming, in the Reading by LAN window that appears, specify the Device type and IP address of your A200 gateway, and click OK. If you use the USB connection and the Select device window appears, point your device.
- c. In the left pane, select **Device > Device Information**.
   In the Device Information pane, click the **Update Firmware** link.
- d. In the **Firmware update** window, select your A200 gateway. Open the **Mode** drop-down list and click "Analog RoIP Gateway".

Note: If you will connect a TETRA radio to your A200 gateway, select "MTM RoIP Gateway" from the **Mode** list. See also appendix <u>A.3</u> on page 33.

- e. On the **Update to** menu, select the latest firmware version. Click **Update**.
- 3. To open the configuration of your A200 gateway, click the **Read** button, or open the **Device** menu and click **Read**.
  - If you use the LAN connection, the Reading by LAN window appears. Specify the Device type and IP Address of your A200 gateway and click OK.
  - If you use the **USB** connection and the **Select device** window appears, point your device.

The configuration settings appear on a separate tab.

- 4. Click **Network Settings** in the left panel. Specify the following settings:
  - **IP Address**: The IP address assigned to your A200 gateway.

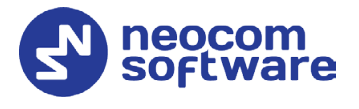

- **Subnet Mask**: The mask of the subnet to which the A200 gateway belongs.
- **Default Gateway**: The default gateway of the IP network.
- MAC Address: The MAC address of your A200 gateway.
- 5. Click **I/O Settings** in the left panel. In the right panel, configure the I/O connector pins:
  - For I/O pins connected to the service cable, specify the function (PTT Output, CSQ Input, other), the active level, and other I/O pin settings.
- Note: The coupled pins of the radio connector must be configured to use the matching function and active level. For details, refer to section <u>3.2.3</u> Configuring the Radio (page 20).
  - If any I/O pins are connected by external hardware, configure the A200 gateway to send the states of these pins to TRBOnet software. For each I/O pin connected by external hardware, expand the menu and select the logical pin in TRBOnet:
    - For input pins, choose "Input" with the index 1 through 4.
    - For output pins, choose "Output" with the index 5 through 10.

Specify the active level of the signal and other I/O pin settings.

Notes: For TRBOnet software to display the pin states received from the A200 gateway, configure TRBOnet software as described in section <u>4 TRBOnet Configuration</u> (page 23).

| TRBOn   | et Swift CPS                                |                  |                     |                   |                  | - • ×                |
|---------|---------------------------------------------|------------------|---------------------|-------------------|------------------|----------------------|
| File    | Device Tools Help                           |                  | Read Write          |                   |                  | eocom<br>software    |
| Swift / | A200 (Analog RoIP Gateway) - L              | ISB Hid $\times$ |                     |                   |                  | <b>-</b>             |
|         | jic<br>Device Information<br>Audio Settings | Pin 5            | Output PTT 🔹        | Active level Low  | Pullup +5 V      | •                    |
|         | I/O Settings<br>Network Settings            | Pin 6            | Input CSQ 🔹         | Active level Low  | ▼ Pullup +5 V ▼  | Debounce 300 ms 🔹    |
|         |                                             | Pin 7            | Output Radio Stat 🔻 | Active level High | Pullup Off       | Default level High 🔹 |
|         |                                             | Pin 8            | Input Radio State 🔻 | Active level High | Logic level 12 V | ▼ Debounce 300 ms ▼  |
|         |                                             | Informat         | ion                 |                   |                  |                      |
| Connec  | tion: USB                                   |                  |                     |                   |                  |                      |

Note: For the VOX (voice operated transmission) mode to work, the **Input CSQ** value must not be selected for any pin.

- 6. Click **Audio Settings** in the left panel. In the right panel, do the following:
  - Select the Audio mode (Simplex or Duplex).
  - Use the sliders to adjust the level of the input (incoming to A200 gateway) and output (outgoing from A200 gateway) audio signals in the range of -42Db to 20 Db.

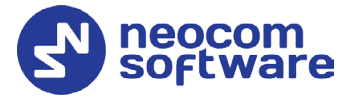

- To raise the level of the input audio signal, adjust the amplifier by selecting the appropriate gain factor from the drop-down list (6, 12, 24).
- To lower the level of the input signal from a non-MOTOTRBO radio, consider setting **Input for Audio** to **IN2**.

| File    | Device                         | Tools             | {?<br>Help |          | Read             | Write                            | al al and a second                                                                                                    | neocom<br>software |
|---------|--------------------------------|-------------------|------------|----------|------------------|----------------------------------|----------------------------------------------------------------------------------------------------|--------------------|
| Swift A | 200m (Analo                    | g RoIP Gat        | eway)-Sam  | ple_A200 | n (Analog RolP G | Gateway) ×                       |                                                                                                    | -                  |
| 🗉 Devi  | ice<br>Device Infor            | mation            |            |          | Audio S          | ettings                          |                                                                                                    |                    |
|         | Audio Setting<br>Radio Interfa | gs<br>Ice Setting | s          |          | Audio mode       |                                  | Simplex •                                                                                                    |                    |
|         | I/O Settings<br>Serial Port S  | ettings           |            |          | Output audio     | o signal level                   | E                                                                                                    |                    |
|         | Network Set<br>Service         | tings             |            |          | Input audio :    | signal level                     | = dB<br>-42 0 20                                                                                                    |                    |
|         |                                |                   |            |          | Amplificatio     | n level of the input audio signa | dB The second second se |                    |
|         |                                |                   |            |          | Input for Au     | dio                              | IN1 (normal) •                                                                                                    |                    |
|         |                                |                   |            |          |                  |                                  |                                                                                                    |                    |
|         |                                |                   |            |          |                  |                                  |                                                                                                    |                    |
|         |                                |                   |            |          |                  |                                  |                                                                                                    |                    |
| Connect | ion USB 🔺                      |                   |            |          |                  |                                  |                                                                                                    |                    |

7. Click **Radio Interface Settings** in the left panel. In the right panel, select the **RX Detect mode**.

| File    | Device                                                                                   | Tools                                 | {?<br>Help |           | Read           | Write                                          |                                                                                                    | eocom<br>software |
|---------|------------------------------------------------------------------------------------------|---------------------------------------|------------|-----------|----------------|------------------------------------------------|----------------------------------------------------------------------------------------------------|-------------------|
| Swift A | 200m (Analo                                                                              | g RolP Ga                             | teway)-Sa  | mple_A200 | m (Analog RolP | Gateway) $	imes$                               |                                                                                                    | =                 |
| 🗆 Dev   | ice<br>Device Infor                                                                      | mation                                |            |           | Radio I        | nterface Setti                                 | ngs                                                                                                    |                   |
|         | Audio Settin<br>Radio Interf,<br>I/O Settings<br>Serial Port S<br>Network Set<br>Service | gs<br>ace Setting<br>ettings<br>tings | IS         |           | RX Detect 1    | node<br>t, % relative to input l<br>Time, msec | VOX detect on A200         -           Use Pin CSQ         straming to TBBOnet (VOX on TBBOnet)           VOX detect on A200         1           1         4           430         480 |                   |
| Connect | tion USB 🔺                                                                               |                                       |            |           |                |                                                |                                                                                                    |                   |

8. To save the configuration to your A200 gateway, click the **Write** button, or open the **Device** menu and click **Write**.

#### 3.2.3 Configuring the Radio

After you have assembled the service cable, configure your radio to use the radio connector pins that are coupled with the pins of the A200 gateway. Use the radio programming software provided by the manufacturer of the radio.

Program the GPIO pins of your radio as described in the documentation supplied by the manufacturer of the radio.

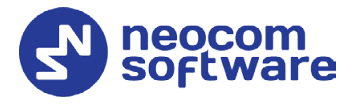

## 3.2.4 Connecting the Radio

When the service cable is finished and pins are configured on the radio and on the A200 gateway accordingly, connect your A200 gateway to the radio and to external hardware (if necessary).

Note: Before connecting the A200 gateway, make sure that the radio is powered off and that the A200 gateway and all external hardware (if any to be connected) is disconnected from the power supply.

To connect the A200 gateway to the radio and to external hardware:

- 1. Connect the Micro-Fit plug of the service cable to the Micro-Fit connector on the rear panel of the A200 gateway.
- 2. Connect the audio cable to the audio input and audio output on the rear panel of the A200 gateway.
- 3. Connect the other end of the service cable to the service jack of the radio.
- 4. If required, connect the wires of the service cable to external hardware.

When all connections are done, connect the A200 gateway and external hardware to the power supply. Then power up the radio.

## 3.3 Power Supply

This section describes how to connect the A200 gateway to the source of +12 V DC (recommended) or to an AC power supply.

#### 3.3.1 DC Power Supply

To power the A200 gateway from a DC power source, use the Micro-Fit connector supplied in the delivery kit. The Micro-Fit plug and the wires are connected as follows: the red wire links contact 2 (+12 V) and the black wire links contact 1 (GND).

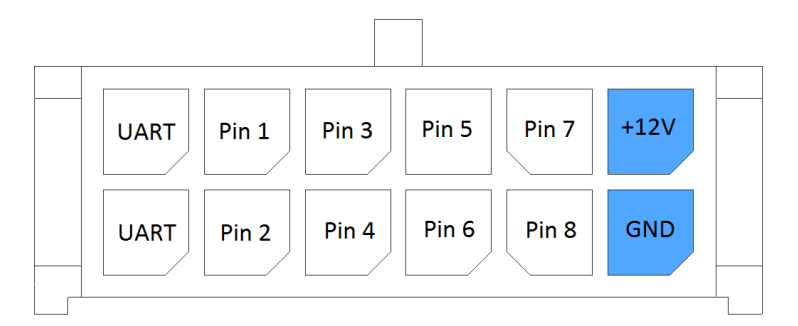

To connect your A200 gateway to a DC power source:

- 1. Insert the Micro-Fit plug into the I/O jack on the rear panel of the A200 gateway.
- 2. Connect the other end of the red wire to terminal (+) and the black wire to terminal (-) of a DC power unit.

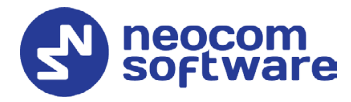

## 3.3.2 AC Power Supply

The AC power cable is not supplied with the A200 gateway. To power the A200 gateway from an external AC power source, use any power cable with the 5.5mm x 2.5mm DC plug and the AC/DC adaptor with the DC output of +12 V (positive polarity) and the input AC voltage recommended for your region. Find all information on the label of the power adaptor.

Note: Before connecting the A200 gateway to an AC power supply, test the power adaptor to make sure it has the proper voltage and polarity. The use of a power adapter with reverse polarity or higher voltage may cause damage to the A200 gateway.

To connect your A200 gateway to an AC power source:

- 1. Connect the power cable through the AC/DC adaptor to the AC power inlet located on the rear panel of your A200 gateway.
- 2. Plug the power cable into an AC power source.

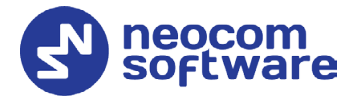

# **4 TRBOnet Configuration**

This section describes how to configure TRBOnet software so that the operator could see and manage the physical I/O pins of the A200 gateway. In the example below, the A200 gateway is connected to a MOTOTRBO radio through USB and has three input pins and two output pins connected to external hardware (see the picture below).

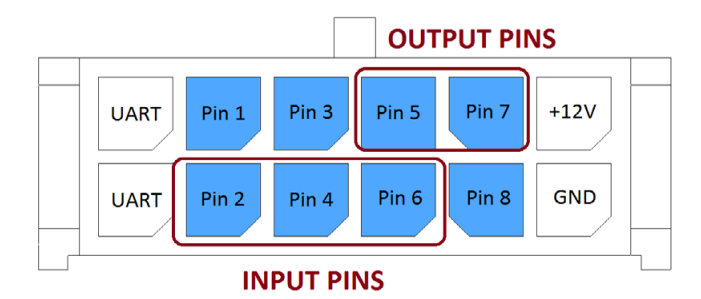

In the A200 gateway configuration, the physical I/O pins are mapped to the logical pins of TRBOnet (see the screenshot below).

| TRBOnet Swift CPS                                     |                               | - 🗆 ×                                     |
|-------------------------------------------------------|-------------------------------|-------------------------------------------|
| File Device Tools Help                                | Read Write                    | neocom<br>software                        |
| Swift A200 (USB RoIP Gateway) - LAN (10               | 0.10.110.191) ×               |                                           |
| <ul> <li>Logic</li> <li>Device Information</li> </ul> | I/O Settings                  | <u></u>                                   |
| I/O Settings<br>Network Settings                      | Pin 1 Unassigned 🔹            |                                           |
|                                                       | Pin 2 Input 2  Active le      | vel Low   Pullup +5 V  Debounce 300 ms    |
|                                                       | Pin 3 Unassigned 💌            |                                           |
|                                                       | Pin 4 Input 1  Active le      | vel Low   Pullup +5 V  Debounce 300 ms    |
|                                                       | Pin 5 Output 5   Active le    | vel Low   Pullup Off  Default level High  |
|                                                       | Pin 6 Input 3   Active le     | vel Low   Pullup +5 V  Debounce 300 ms    |
|                                                       | Pin 7 Output 6 • Active le    | vel Low   Pullup Off   Default level High |
|                                                       | Pin 8 Unassigned  Information |                                           |
| Connection: LAN                                       |                               |                                           |

To complete the I/O pin configuration in TRBOnet, read the following sections:

- <u>4.1 TRBOnet Enterprise/PLUS Configuration</u> (page 24)
- <u>4.2 TRBOnet Watch Configuration</u> (page 27)

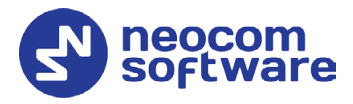

## 4.1 TRBOnet Enterprise/PLUS Configuration

I/O pins of the A200 gateway are supported in TRBOnet Enterprise (PLUS) 4.8.1.1008 and later versions. In this example, the A200 gateway is registered as a radio system in the TRBOnet Enterprise (PLUS) Server configuration (see the screenshot below).

| Configuration        | Swift A200 (digital)   |                             |            |
|----------------------|------------------------|-----------------------------|------------|
| 💣 Service            |                        |                             |            |
| S Network            | Name:                  | Swift A200 (digital)        |            |
| 🕏 Redundancy         | Radio ID:              | 64250                       |            |
| Database             |                        |                             |            |
| 😪 Reports            | IP Address:            | 10.10.110.191 +             |            |
| Service Management   | Port:                  | 8002 ‡                      | Test       |
| 🔀 Advanced Settings  | TRBOnet Local Port:    | 0 1                         |            |
| Geocoding Servers    |                        | Cinela Cantral Chatian      |            |
| 🔜 Radio Systems      | Mode:                  | Single Control Station      | *          |
| Services             | System Identifier:     |                             |            |
| Swift A200 (digital) | Use the radio for RX ( | Data only (GPS Revert or Da | ta Revert) |
|                      |                        |                             | arcerery   |
| 💀 🕸 Redundancy       | VoIP port:             | 4000 -                      |            |
| PTT over Cellular    | Audio Format:          | PCM 8 kHz 16 bit            | τ          |
| Remote Agents        |                        |                             |            |
| Friendly Servers     |                        |                             |            |
| Telephony Telephony  |                        |                             |            |
| ↓ Data Sources       |                        |                             |            |
| 🔀 Email              |                        |                             |            |
| SMS Notifications    |                        |                             |            |
| Push Notifications   |                        |                             |            |
| License              |                        |                             |            |
| Set Defaults         |                        | Apply                       | OK Cancel  |

Launch the TRBOnet Dispatch Console and click **Voice Dispatch** in the left pane. If registered correctly, your A200 gateway appears on the **Radio Interface** tab with the green ("connected") icon (see the screenshot below).

| <u>F</u> ile <u>V</u> iew <u>M</u> ap <u>T</u> ools <u>H</u> elp |                                                                                                    |
|------------------------------------------------------------------|----------------------------------------------------------------------------------------------------|
| Voice Dispatch                                                   | Radio Interface                                                                                                    |
| 🕼 🗄 🔛 👶 🍸 💱 🕑                                                    | Radio Interface Recent Calls/Events                                                                                                    |
| □ 2 Online Dispatchers (1)<br>2 Administrator                    | Intercom     Image: Comparison of the comparison of the co |
|                                                                  | Session:                                                                                                    |
|                                                                  | Free channel Free channel                                                                                                    |
| Voice Dispatch                                                   | Sender: Sender:                                                                                                    |
| Location Tracking                                                | RX/TX         RX/TX                                                                                                    |
| 📅 Job Ticketing                                                  |                                                                                                    |

#### To configure pins:

- 1. In the TRBOnet Dispatch console, click **Administration** and **Radio Systems** in the left pane (see screenshot below, step 1 and 2).
- 2. In the right pane, the list of the registered radio systems appears. Doubleclick the radio system associated with your A200 gateway (see screenshot below, step 3).

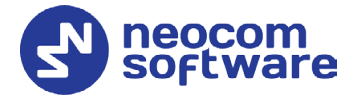

- 3. In the popup window, click the **Channels** tab. Double-click the channel (see screenshot below, step 4), or select it and click **Properties**. Another popup window appears.
- 4. In the second popup window, click the **Master Control** tab and configure pins.

| Administration         | Radi  | io Systems                |          |           |                    |             |        |                |         |  |
|------------------------|-------|---------------------------|----------|-----------|--------------------|-------------|--------|----------------|---------|--|
| Server                 | ^     | Intercom 🔊) 🖷             | 0        |           | Swift A200 (digita | al) 🕠       | •0     | )              |         |  |
| 🔋 Database 🛛 🧲         | Pr    | operties                  |          |           |                    |             |        |                |         |  |
| Radio Systems          | Sve   | stem type                 | Syst     | em ID     | Caption            |             |        |                |         |  |
| System Bridging        | J Int | ercom                     | Intercom |           |                    |             |        |                |         |  |
| Virtual Modbus Devices | J Sin | ale Control Station       |          |           | Swift A200 (       | digital)    |        | ס ר            |         |  |
| Event/Alarm Management |       | -                         |          |           |                    |             | _      |                |         |  |
| Swift Event Profiles   | ~     | Sw                        | ift A    | 200 (0    | digital)           |             | ×      |                |         |  |
| × >                    |       | Description Channels      |          |           | Swi                | ft A200     | (digit | al)            | ×       |  |
| 📙 Voice Dispatch       |       | 😭 Properties 🈽 Co         |          | escriptic | n Radio channe     | ls Talk or  | ouns   | Master Control | Volume  |  |
|                        |       | Name                      |          | Control   | l states:          | io   raingi | oopo   |                |         |  |
| Location Tracking      |       | Swift A200 (digital)      |          |           | Name               | Value       |        | Status         |         |  |
| 8-8                    |       |                           |          | -         |                    | ON          | ON     | Alarm          | <b></b> |  |
| Sob Ticketing          |       | 4                         |          | 0         | PINO               | OFF         | OFF    | C Alarm        |         |  |
| ~                      |       |                           |          |           | Low oil pressure   | ON          | ON     | Alarm          |         |  |
| 🧬 Route Management     |       |                           |          |           | Low on pressure    | OFF         | OFF    | 🗌 Alarm        |         |  |
|                        |       |                           |          |           | Low tire pressur   | e ON        | ON     | Alarm          |         |  |
| RFID Tracker           |       |                           |          | _         |                    | OFF         | OFF    | Alarm          | _       |  |
|                        |       |                           |          | <b>3</b>  | Low fuel           | ON          | ON     | I⊻ Alarm       |         |  |
| 🖂 Text Messages        |       |                           |          |           |                    | UFF         | UFF    | I Alarm        | -       |  |
|                        |       |                           |          | Comma     | ands:              |             |        |                |         |  |
| 🚭 Voice Recording      |       |                           |          | PIN       | Name               | Value ON    | 1      | Value OFF      |         |  |
|                        |       | Channel for private and p |          | ✓ 5       | Heating            | ON          |        | OFF            |         |  |
| Reports                |       |                           |          |           | Block engine       | ON          |        | OFF            |         |  |
|                        |       | L                         |          |           | PIN7               | ON          |        | OFF            |         |  |
| Event Viewer           |       |                           |          | 1 8       | PINO               | UN          |        | UFF            | -       |  |
|                        |       |                           |          |           |                    |             |        | OK (           | Cancel  |  |
| Radio Allocation       |       |                           |          |           |                    |             |        |                |         |  |
| Administration 1       |       | 4 Record 2 of 2 → → →     | •        |           |                    |             |        |                |         |  |

- Under **Control states**, select the logical input pins that you have mapped in the configuration of your A200 gateway. Do not select pin 0. For each selected pin:
  - Double-click the value in the Name field and enter a descriptive pin name.
  - In the Value field, you see the pin states (ON and OFF) and their displayed values (also ON and OFF by default). If necessary, doubleclick the value in the second column and enter a custom name of the pin state.
  - In the **Status** field, select **Alarm** for the TRBOnet Dispatch Console operator to see an alarm box when the given pin state is detected.
- Under **Commands**, select the logical output pins that you mapped to the physical pins of your A200 gateway. For each selected pin, specify a

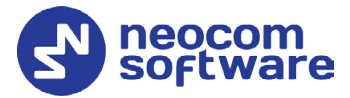

descriptive name. In the **Value ON** and **Value OFF** fields, double-click the value and enter a custom name of the command.

5. Click **OK** and again **OK**.

To see the configured pins, click **Voice Dispatch** in the left pane. Click the green icon in the PTT box of your A200 gateway (see the screenshot below).

| Voice Dispatch                                                    | Radio Interface                     |
|-------------------------------------------------------------------|-------------------------------------|
| 📑 🗄 🔠 🖧 😽 🛃                                                       | Radio Interface Recent Calls/Events |
| <ul> <li>Online Dispatchers (1)</li> <li>Administrator</li> </ul> | 2<br>Swift A200 (digital) 🕖 📧 🧭     |
| Voice Dispatch                                                    | PTT Channel 1 All Call              |
| Location Tracking                                                 | Session:<br>Free channel            |
| 30b Ticketing                                                     | Sender:                             |
| Route Management                                                  |                                     |
| RFID Tracker                                                      | RX / TX                             |

The pin states will appear in the window that opens:

|                    | Co         | ntrol IO State | ;     | x |
|--------------------|------------|----------------|-------|---|
| Swift A20          | )0 (digita | I)             |       |   |
| Temperature:       | 43 ℃       |                |       |   |
| Cooler1:           | No data    |                |       |   |
| Cooler2:           | No data    |                |       |   |
| Inputs:            |            |                |       |   |
| Low oil pressure:  | OFF        |                |       |   |
| Low tire pressure: | OFF        |                |       |   |
| Low fuel:          | OFF        |                |       |   |
| Outputs:           |            |                |       |   |
| Heating:           | <u>ON</u>  | <u>OFF</u>     |       |   |
| Block engine:      | <u>ON</u>  | <u>OFF</u>     |       |   |
| Refresh            |            |                | Close | ; |

The temperature is measured inside the unit and transmitted to TRBOnet by default, no additional configuration is required. The coolers are missing ("No data").

Input and output pins appear with their custom names. The input pin states are read-only. The operator can change the output pin states by clicking a respective command next to the pin name (**ON** and **OFF** under **Outputs** in the screenshot above). Or, the operator can right-click the green icon in the PTT box of the A200

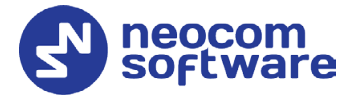

gateway and change the output pin states from the popup menu (see the screenshot below).

| Voice Dispatch         | Radio Interface                     |
|------------------------|-------------------------------------|
| 🗟: 🏣 🔠 🖧 🛛 🍸 🖞 🔽       | Radio Interface Recent Calls/Events |
| Online Dispetehere (1) | Intercom 🕘 📧 🥥                      |
| Administrator          | Heating                             |
|                        | Block engine  ON                    |
| Voice Dispatch         | All Call OFF                        |
| Location Tracking      | Session:                            |
| 30b Ticketing          | Sender:                             |
| Route Management       |                                     |
| RFID Tracker           | RX /TX                              |

## 4.2 TRBOnet Watch Configuration

I/O pins of the A200 gateway are supported in TRBOnet Watch 2.5 and later versions. In this example, the A200 gateway is registered as a radio system in the TRBOnet Watch server configuration (see the screenshot below).

| Configuration                                 | TRBOnet Swift Agent A200                                                                                       | (digital)                                                         | Version: 3.2.0.747                                                                       |
|-----------------------------------------------|----------------------------------------------------------------------------------------------------|-------------------------------------------------------------------|------------------------------------------------------------------------------------------|
| Service     Database                          | System Name:                                                                                                   | TRBOnet Swift Agent A20                                           | 0 (digital)                                                                              |
| Maintenance<br>Network<br>X Advanced settings | IP Address:<br>Port:                                                                                           | 10.10.110.191 ×<br>8002 ‡                                         | Test                                                                                     |
| MOTOTRBO                                      | Ignore voice data<br>VoIP port:                                                                                | 4000 ‡                                                            |                                                                                          |
| ₩ SNMP<br>License                             | <ul> <li>Input Pins</li> <li>PIN 0:</li> <li>PIN 1:</li> <li>PIN 2:</li> <li>PIN 3:</li> <li>PIN 4:</li> </ul> | PIN0<br>Low oil pressure<br>Low tire pressure<br>Low fuel<br>PIN4 | Pin value:<br>Low Level<br>Low Level<br>Low Level<br>Low Level<br>Low Level<br>Low Level |
| Set Defaults                                  |                                                                                                    | Apply                                                             | OK Cancel                                                                                |

Enable the **Input Pins** feature and configure pins as follows:

- Select the logical input pins (**PIN 1** through **PIN 4**) that you have mapped in the configuration of your A200 gateway. Leave **PIN 0** not selected.
- If needed, enter a descriptive name for each input pin. Otherwise, the console will display the default pin names (PIN1, PIN2, and so on).

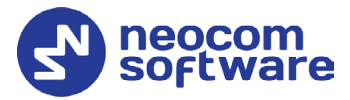

• For each pin, expand the **Pin value** menu and select the active level exactly as specified in the A200 gateway configuration.

After you apply the changes, launch the TRBOnet Watch console and click **Live Monitor** in the left pane. You can see the states of the connected A200 gateway pins on the **Diagnostics** tab and on the **Physical GPIO Pins** tab.

|       | Topology           | Chan     | nels 🦉    | Diagnostic               | s 🛄       | Physica | GPIO Pins       |               |            |              |         |              |      |                |
|-------|--------------------|----------|-----------|--------------------------|-----------|---------|-----------------|---------------|------------|--------------|---------|--------------|------|----------------|
| Rol   | P Gateway          | /S       |           |                          |           |         |                 |               |            |              |         |              |      |                |
| Selec | t an item for deta | ailed in | formation |                          |           |         |                 |               |            |              |         |              |      |                |
|       | IP Address         | Port     | Name      |                          |           | Mode    | Link to Radio   | Radio Status  | Radio ID   | Model Number | Channel | Channel Type | Zone | Temperature °C |
|       | 10.10.110.191      | 8002     | TRBOnet   | Swift A200               | (digital) | Digital | Option Board    | Connected     | 64250      | M28JNN9JA2AN | 1       | Digital      | 2    | 47             |
| 0     | 192.168.0.100      | 8002     | TRBOnet   | Swift A001               | (digital) | N/A     | None            | Not connected | 0          |              | 0       | N/A          | 0    |                |
|       |                    |          |           |                          |           |         |                 |               |            |              |         |              |      |                |
|       |                    |          |           |                          |           |         |                 |               |            |              |         |              |      |                |
|       |                    |          |           |                          |           |         |                 |               |            |              |         |              |      |                |
| <     |                    |          |           |                          |           |         |                 |               |            |              |         |              |      |                |
| Gat   | eway: TRF          | ROne     | t Swift   | A200 (d                  | ligital)  | (642    | 50)             |               |            |              |         |              |      |                |
|       | Show Channels      |          | ,c Smit   | /1200 (0                 | ingituity | (012    | 50)             |               |            |              |         |              |      |                |
|       |                    |          |           |                          |           |         |                 |               |            |              |         |              |      |                |
| Re    | emote Contro       | ol       | 5         | State                    |           |         |                 |               |            |              |         |              |      |                |
| Ch    | annel:             |          | Ŧ         | <ul> <li>Inpu</li> </ul> | ıt Pin 0  | • Inp   | ut Pin 1 🗨 In   | put Pin 2 🔍 I | nput Pin 3 | Output Pin   | 5 Out   | put Pin 6    |      |                |
| Тх    | Power:             |          | -         |                          |           | 7       |                 |               |            |              |         |              |      |                |
| Sta   | ate:               |          | -         |                          |           |         |                 |               |            |              |         |              |      |                |
|       | Reset              | W        | rite      | [Input F                 | Pin 1 OFF | ] Diagn | ostics: Low oil | pressure      |            |              |         |              |      |                |

The **State** panel shows all pins (input and output) that are connected to external hardware.

- The green icon indicates the active level on the pin.
- The red icon indicates an inactive pin.

Point the mouse cursor at the pin in the **State** panel to see the detailed information about the pin (see the screenshot above).

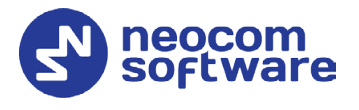

# 5 Maintenance

## 5.1 Built-in Clock Battery Replacement

If the flashing **Low battery charge** icon appears on the display of the unit, you need to replace the built-in clock battery.

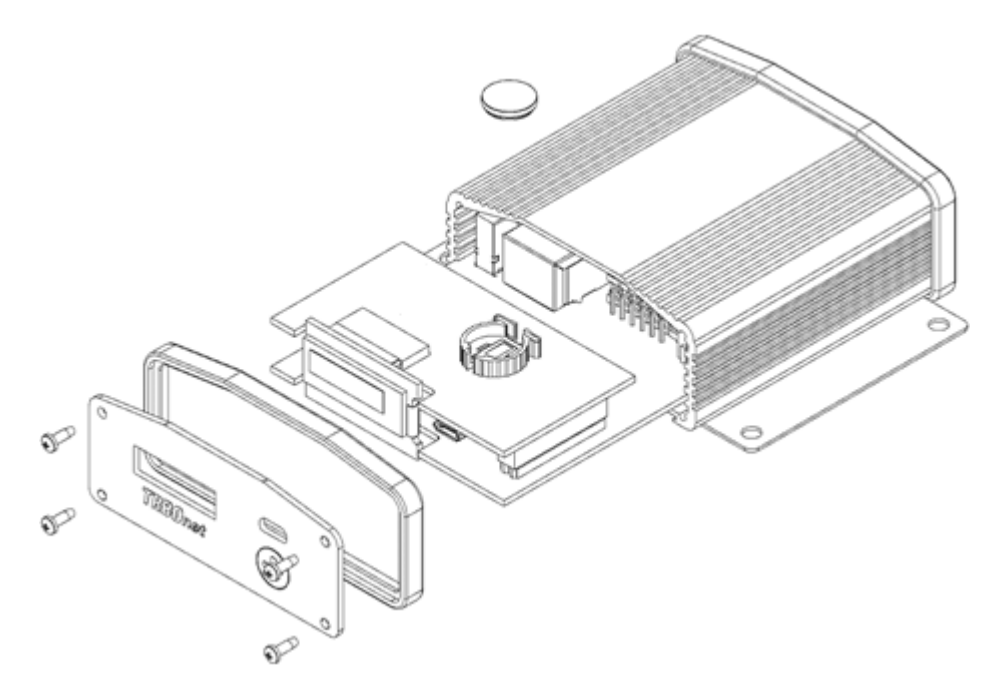

#### To replace the battery:

- 1. Disconnect the unit from the power supply. Disconnect all connectors on the rear panel.
- 2. Remove the screws and pull the front panel from the unit. Remove the seal.
- 3. Press the jacks on the rear panel to pull the board out of the unit.
- 4. Remove the old battery from the battery slot (Dispose of it according to local laws).
- 5. Insert a new CR1220 3V lithium coin battery so it matches the polarity: (+) to (+) and (-) to (-).
- 6. Insert the board inside the unit, assemble the seal and the front panel on the unit. Tighten the screws to secure the front panel to the unit.
- Note: Use the recommended battery type. Batteries that look similar may differ in voltage.

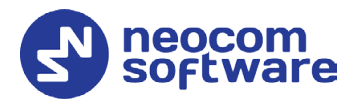

# 6 Important Notes

- Disconnect TRBOnet Swift A200 from the power supply before connecting it to any external hardware.
- Power off the radio before connecting it to TRBOnet Swift A200 with the USB cable. When the radio is powered on, connecting or disconnecting the USB cable presents a high risk of damage to the USB interfaces of the radio and of TRBOnet Swift A200.
- Remember to update the firmware of TRBOnet Swift A200 and TRBOnet Swift ST002 (option board) before starting any operation.
- The manufacturer reserves the right to make changes and/or improvements in designs and dimensions without notice and without incurring obligation.

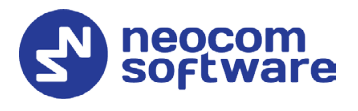

# **Appendix A: Service Cable Examples**

## A.1 Motorola CM 140 Two-Way Radio

The following diagram shows how to assemble the service cable for a Motorola CM140 two-way radio.

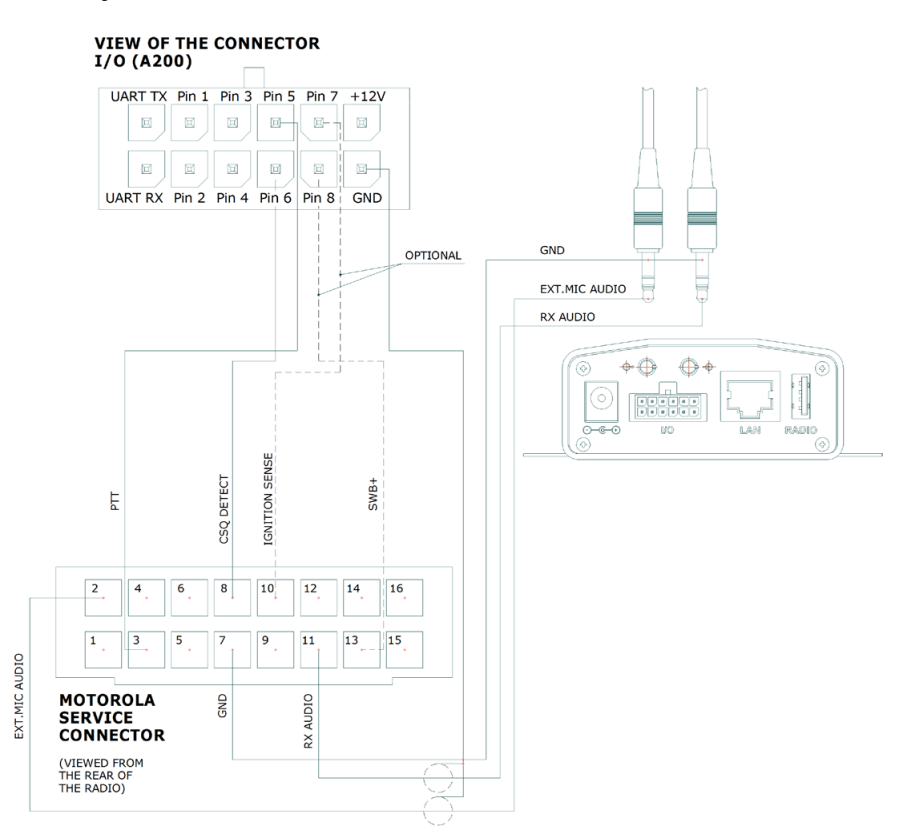

The following screenshot shows how to appropriately configure an CM140 radio in MOTOTRBO CPS:

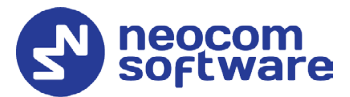

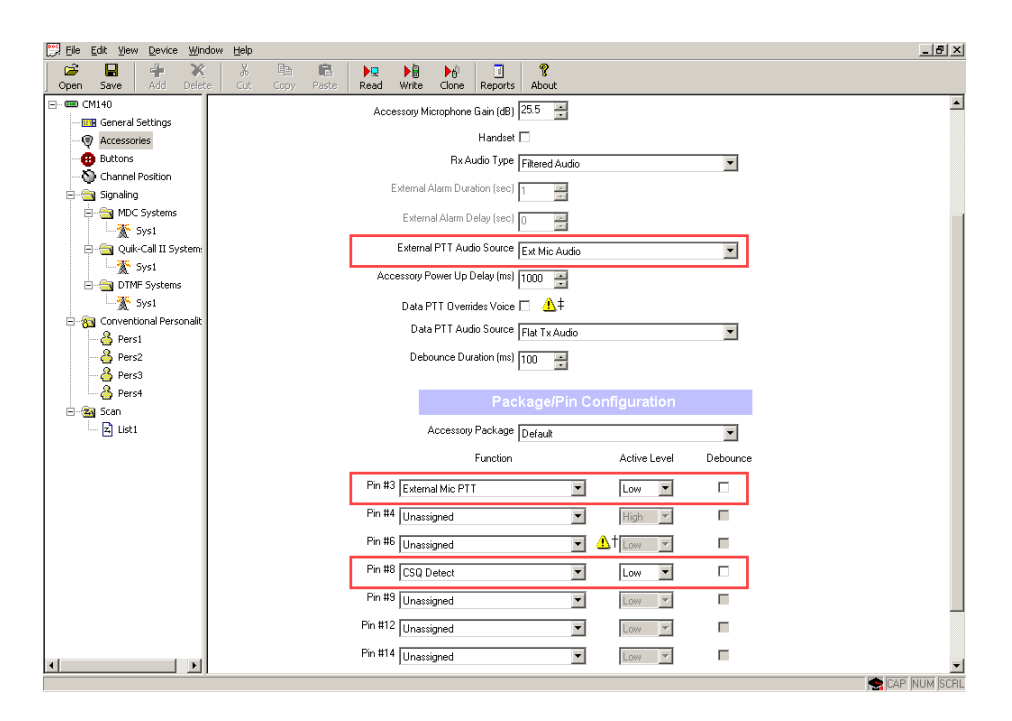

## A.2 Motorola SLR 5500 Repeater

The following diagram shows how to assemble the service cable for a Motorola SLR 5500 repeater:

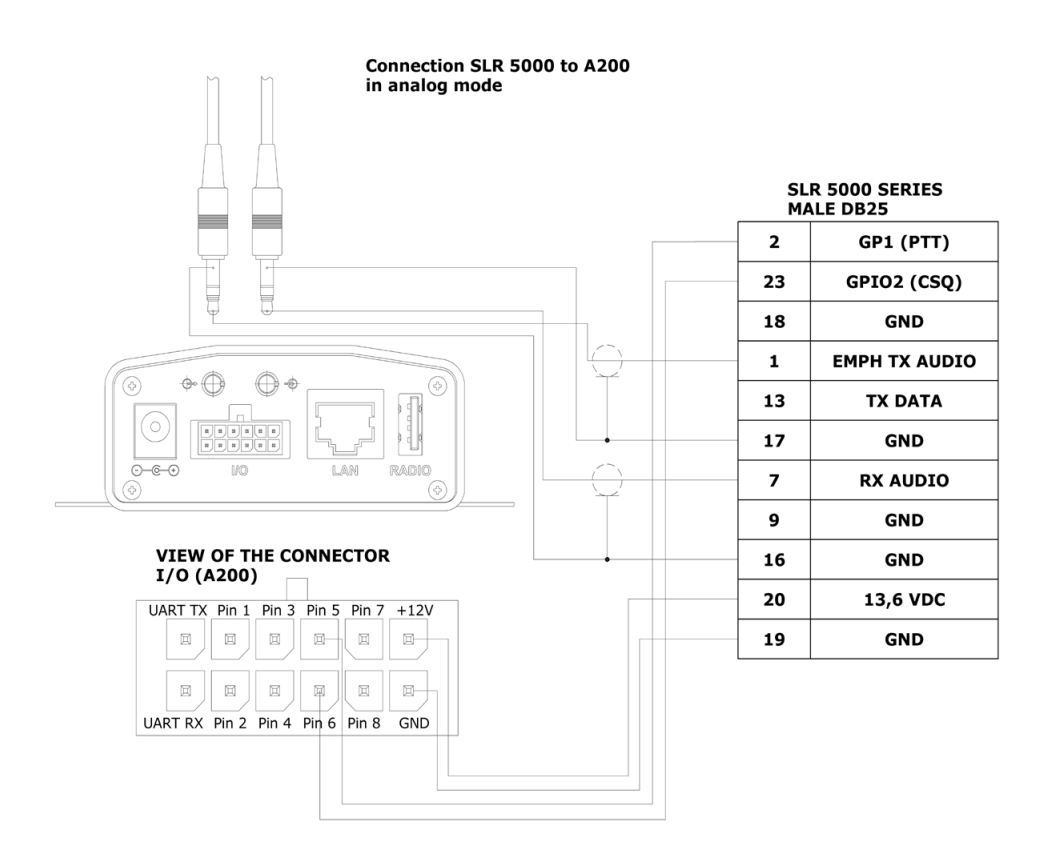

The following screenshot shows how to appropriately configure an SLR 5500 repeater in MOTOTRBO CPS:

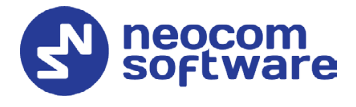

| Dpen Save Read W<br>.5500 • Accessories                       | Vrite Clone | -=[<br>Clone E | xpress Update  | Re            | ☆ ★<br>gister Acti | <b>⊟</b><br>vate |   |
|---------------------------------------------------------------|-------------|----------------|----------------|---------------|--------------------|------------------|---|
| t Categories 🕴                                                |             |                |                | General       | GPIO Physical      | Pins             |   |
| <ul> <li>Configuration</li> <li>Device Information</li> </ul> | 🔿 General   |                |                |               |                    |                  |   |
| General Settings                                              |             |                | Analog Accesso | ry Emphasis   | De & Pre           |                  | • |
| Accessories                                                   |             |                |                | Audio Type    | Filtered Squ       | elch             |   |
| Security                                                      |             |                | TX A           | udio Priority | 0                  |                  |   |
| Network                                                       |             |                | Repeater A     | udio Priority | 0                  |                  |   |
| Link Establishment                                            |             |                | Disable        | Repeat Path   |                    |                  |   |
|                                                               |             |                | Debounce D     | uration (ms)  | 100                |                  |   |
| Talkgroups                                                    | GPIO Ph     | ysical Pins    |                |               |                    |                  |   |
| Zone/Channel Assignment                                       |             |                | Feature        | Acti          | ve Level           | Debounce         |   |
|                                                               |             | GPIO1          | External PTT   | Low           |                    | ✓                |   |
|                                                               |             | GPIO2          | Unassigned     | Low           |                    |                  |   |
|                                                               |             | GPIO3          | Unassigned     | Low           | •                  |                  |   |
|                                                               |             | GPIO4          | CSQ Detect     | Low           |                    |                  |   |
|                                                               |             | GPIO5          | Unassigned     | Low           |                    |                  |   |
|                                                               |             | GPIO6          | Unassigned     | Low           |                    |                  |   |
|                                                               |             |                |                |               |                    |                  |   |
|                                                               |             | GPIO7          | Unassigned     | Low           | · ·                |                  |   |

#### Tetra MTM5400/5500 Control Radio A.3

The following diagram shows how to assemble the service cable for a Tetra MTM5400/5500 control radio:

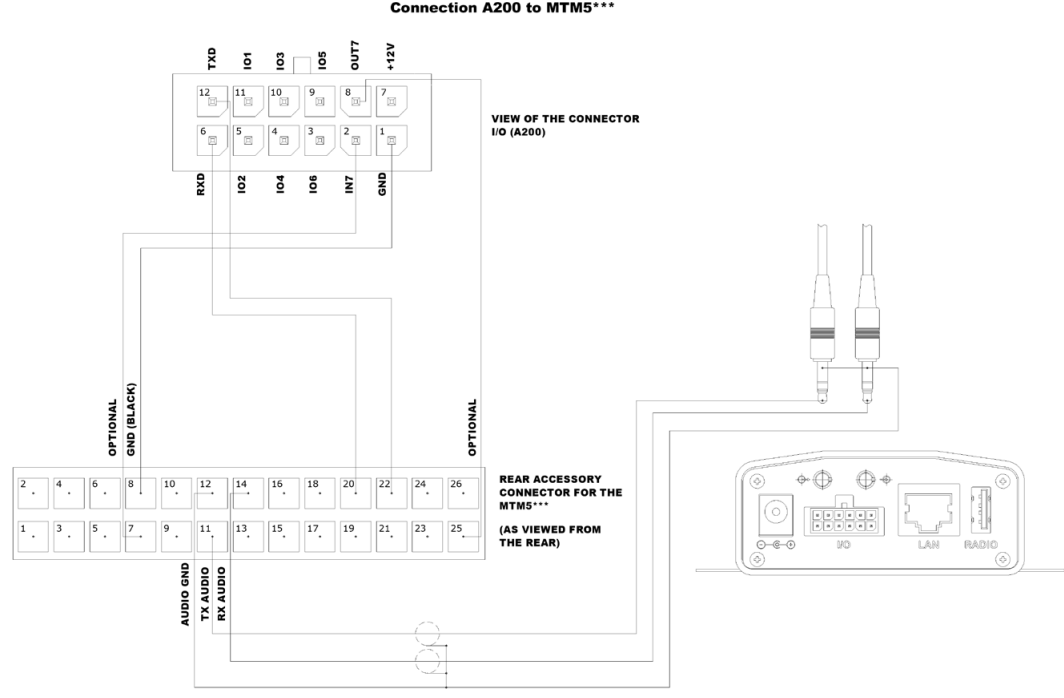

Connection A200 to MTM5\*\*\*

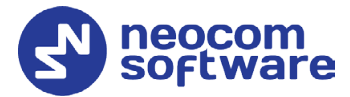

The following screenshots show how to appropriately configure an MTM5400/5500 control radio in Tetra CPS:

 Control Head Configurations>Control Head Settings>Accessories Options

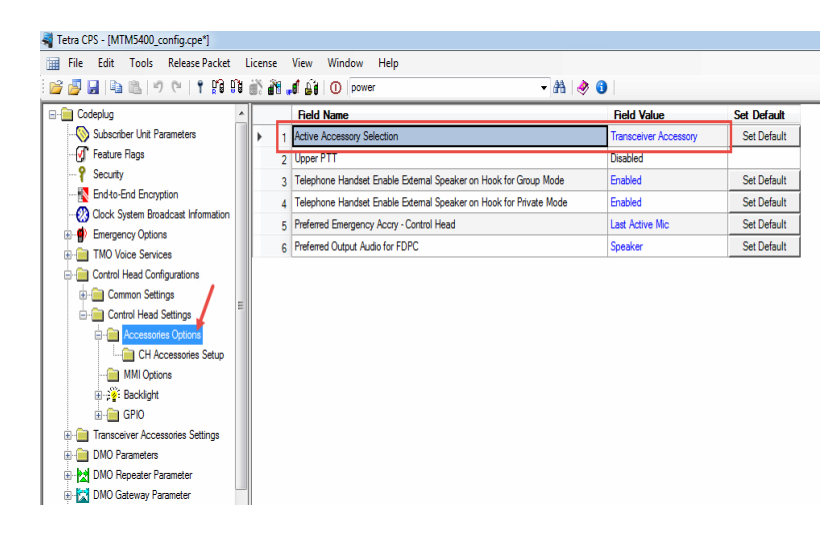

Transceiver Accessories Settings

| File Edit Tools Release Packe          | t L       | icense View Window Help                   |                            |             |
|----------------------------------------|-----------|-------------------------------------------|----------------------------|-------------|
| 🚰 🛃 🕒 🛍 🗐 🖓 🕈 😭                        | <b>01</b> | 👘 📲 📕 🚺 🕕 power                           | - 🏦 🔌 🕄                    |             |
| - 🚞 Codeplug                           | *         | Field Name                                | Field Value                | Set Default |
|                                        |           | 1 Rx Audio Line Output Type               | 0dBr Point                 | Set Default |
| - 🕢 Feature Flags                      |           | 2 Preferred Emergency Accry - Transceiver | Last Active Mic            | Set Default |
| P Security                             |           | 3 Visor Mic Rear Accry Interface          | MIC1/EXT MIC (pin #13 RAC) | Set Default |
| - K End-to-End Encryption              |           |                                           |                            |             |
| - 😥 Clock System Broadcast Information | n         |                                           |                            |             |
| Emergency Options                      |           |                                           |                            |             |
| TMO Voice Services                     |           |                                           |                            |             |
| - 🧰 Control Head Configurations        |           |                                           |                            |             |
| E Common Settings                      | =         |                                           |                            |             |
| - Control Head Settings                | -         |                                           |                            |             |
| 🗄 💼 Accessories Options                |           |                                           |                            |             |
| - CH Accessories Setup                 |           |                                           |                            |             |
| MMI Options                            |           |                                           |                            |             |
| Backlight                              |           |                                           |                            |             |
| 🗉 🧰 GPIO                               |           |                                           |                            |             |
| Transceiver Accessories Settings       |           |                                           |                            |             |
| Transceiver Accessories Setup          |           |                                           |                            |             |
| DMO Parameters                         |           |                                           |                            |             |
| DMO Repeater Parameter                 |           |                                           |                            |             |
|                                        |           |                                           |                            |             |
| H-RC4 DMO Gateway Parameter            |           |                                           |                            |             |
| DMO Gateway Parameter                  |           |                                           |                            |             |

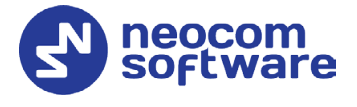

Transceiver Accessories Settings > Transceiver Accessories Setup

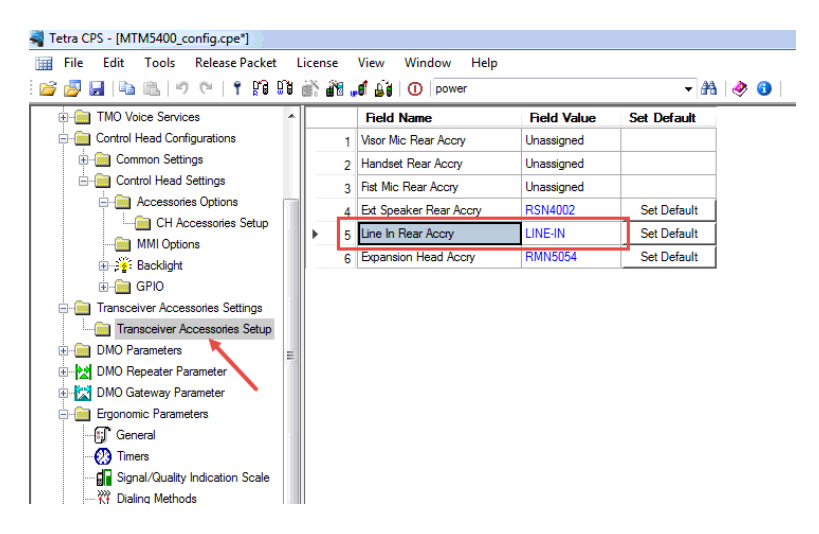

Audio Settings > Routing

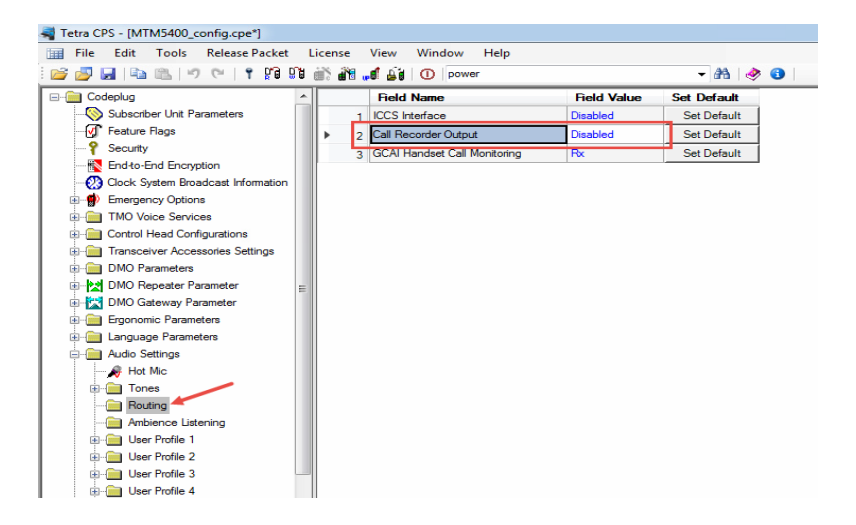

Ergonomic Parameters > Default Setting

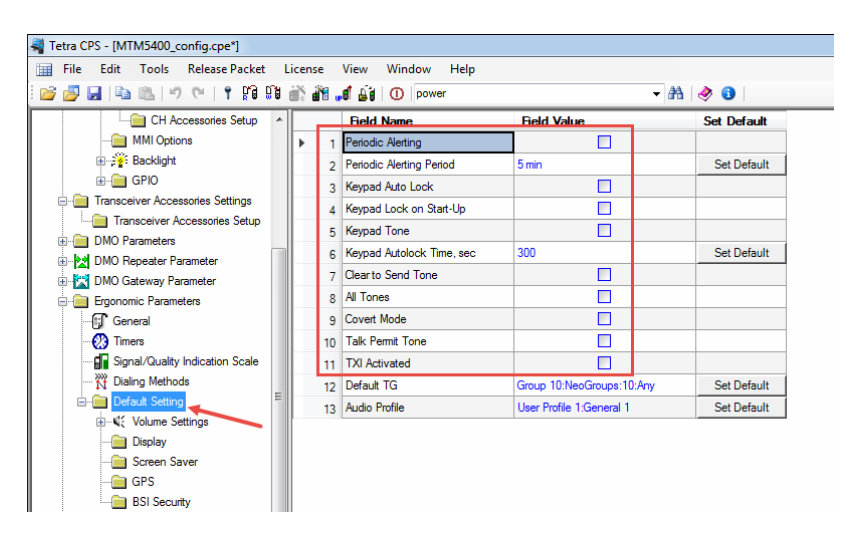